# Fuugo dla OSX Podręcznik użytkownika

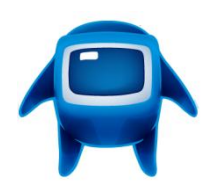

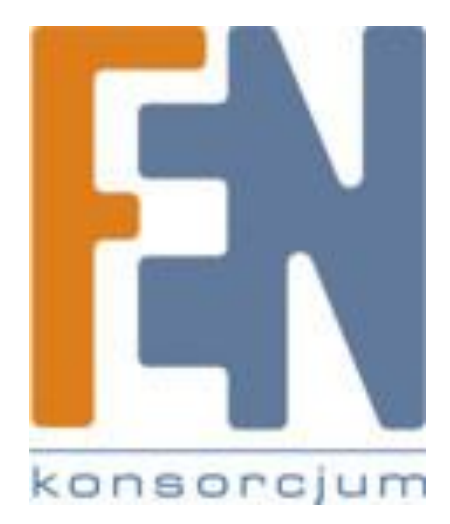

Poznań 2012

| Instalacja Fuugo              |
|-------------------------------|
| Wstępne ustawienia4           |
| Wyszukiwanie kanałów 4        |
| Przełączanie kanałów5         |
| Funkcje specjalne programu6   |
| Przewodnik po programach7     |
| Regulacja głośności9          |
| Tryb okna9                    |
| Ustawienia9                   |
| Aktualizacja Fuugo9           |
| Ręczne wyszukiwanie kanałów10 |
| Kontrola rodzicielska 10      |
| Gwarancja:11                  |

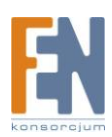

#### Instalacja Fuugo

Aby zainstalować Fuugo kliknij dwukrotnie na ikonkę instalatora i postępuj zgodnie ze wskazówkami wyświetlanymi na ekranie.

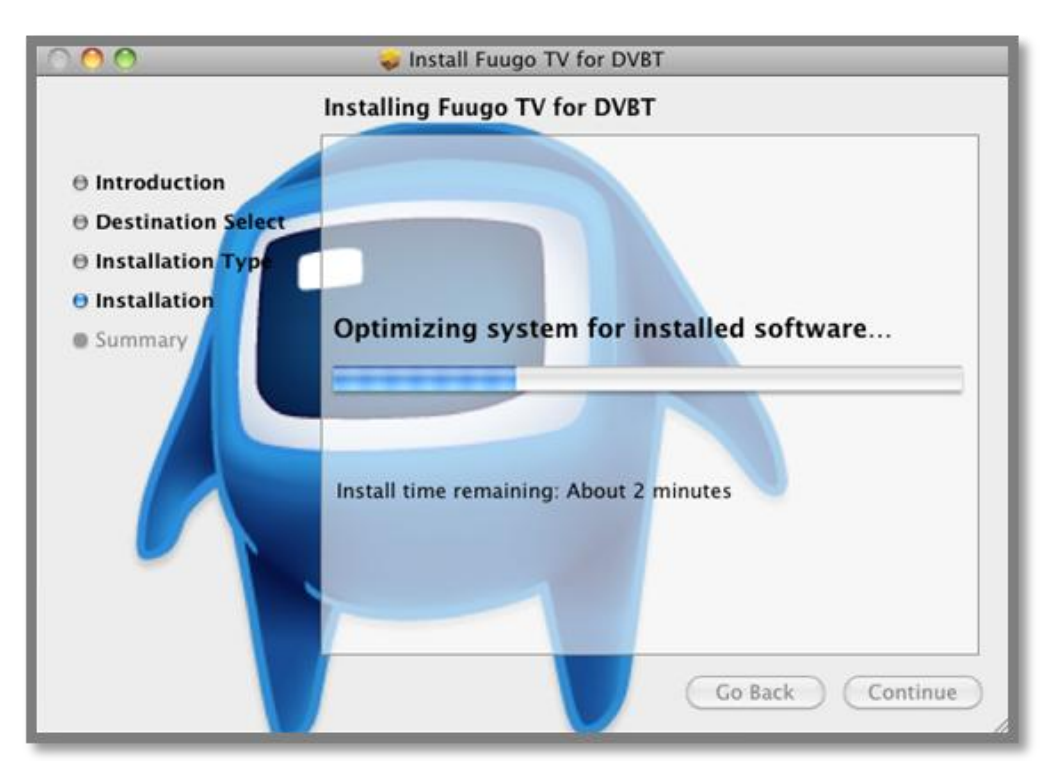

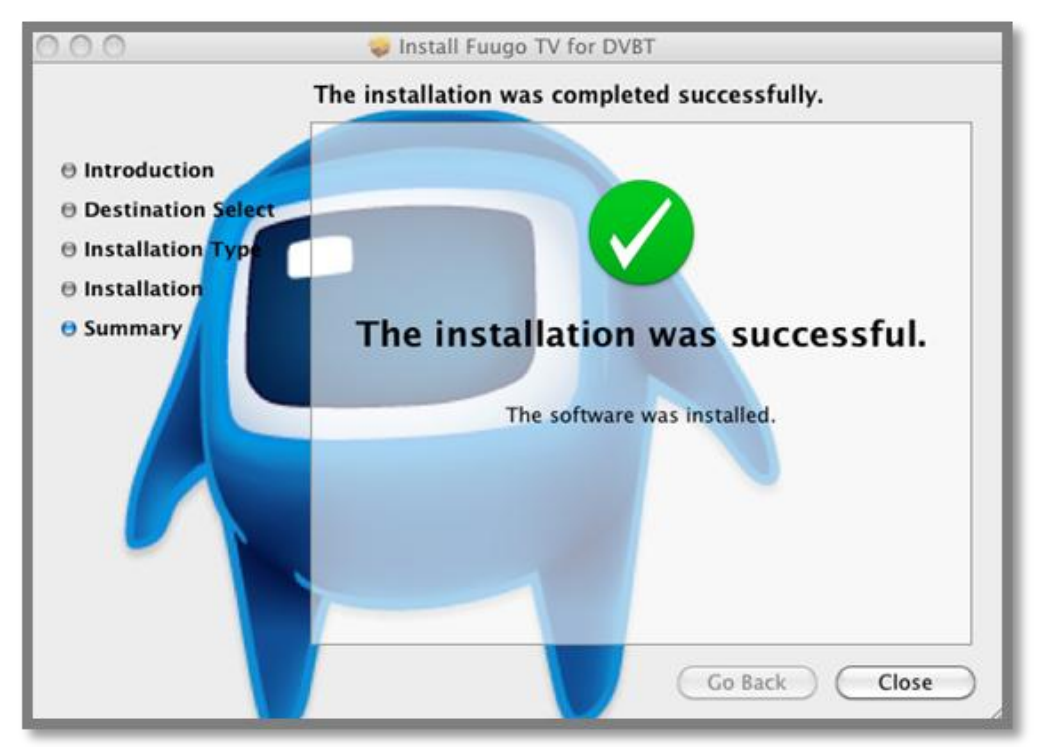

Po zakończeniu instalacji podłącz odbiornik Fuugo do wolnego portu USB w twoim MAC'u aby przystąpić do korzystania z aplikacji Fuugo TV.

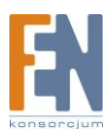

#### Wstępne ustawienia

Po zainstalowaniu i pierwszym uruchomieniu Fuugo, użytkownik jest proszony o wybór kraju, w którym aktualnie się znajduje. Wybór kraju jest przedstawiony za pomocą symboli flag. Następnie użytkownik zostanie poproszony o zaakceptowanie umowy licencyjnej, i wprowadzenie prawidłowego klucza produktu. Klucz produktu można wprowadzić także później, do momentu wygaśnięcia 90 dniowego okresu próbnego.

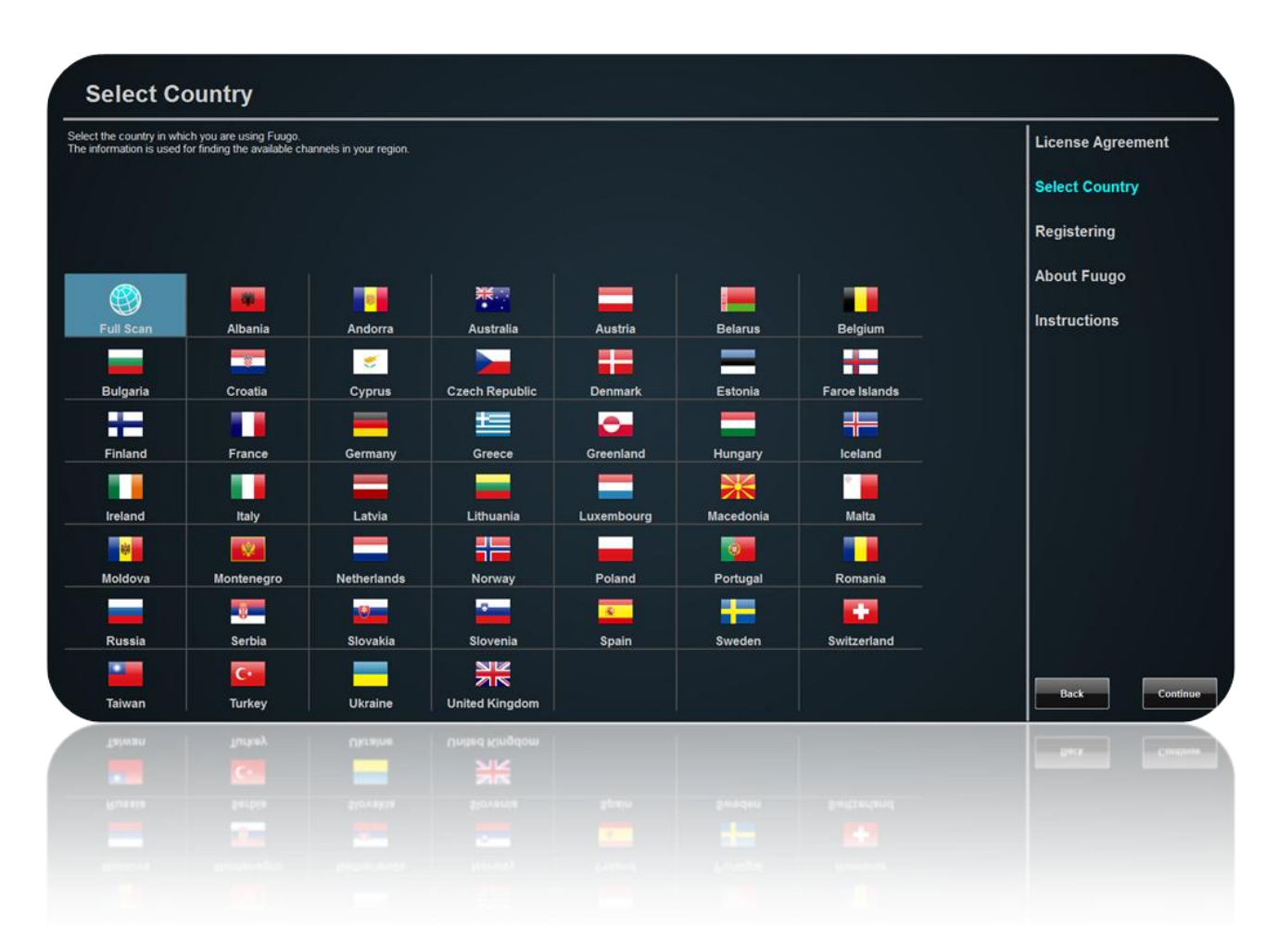

#### Wyszukiwanie kanałów

Poza wprowadzającym ekranem startowym, kanały wyszukiwane są automatycznie zgodnie z wcześniej wybraną lokalizacją. Po zakończeniu wyszukiwania, Fuugo przełączy się na pierwszy wyszukany program telewizyjny. Jeżeli wystąpią problemy z prawidłowym wyszukiwaniem kanałów proszę przejść do rozdziału "Ustawienia" w tym podręczniku, aby uzyskać więcej informacji.

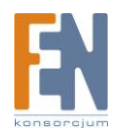

#### Przełączanie kanałów

Kanały można przełączać na kilka sposobów. Przesuwanie od lewej do prawej dla następnego kanału lub od prawej do lewej dla poprzedniego kanału:

- Przesuwanie dwoma palcami po panelu dotykowym MacBook'a
- Kliknięcie myszką z jednoczesnym przesunięciem myszy lewo/prawo
- Klawisze PgUp/PgDow na klawiaturze

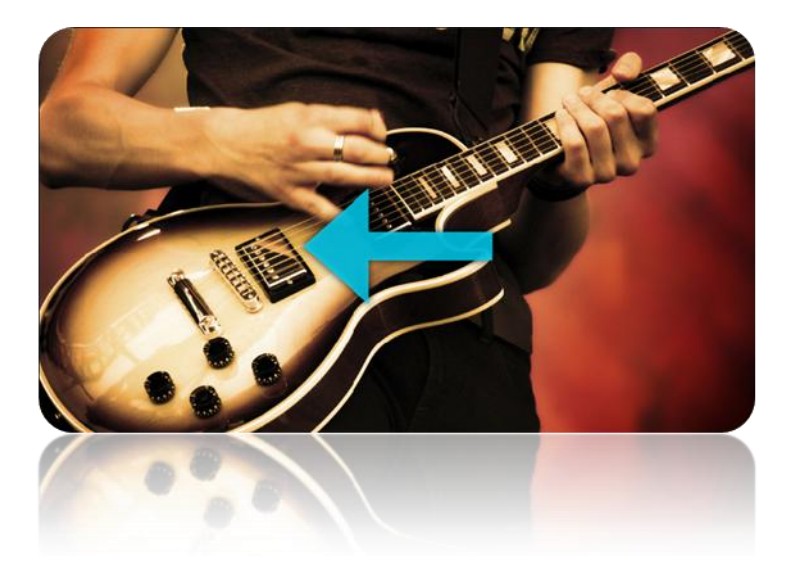

Możesz przejść do wybranego kanału również za pomocą panelu z programami TV. Przesuń kursor w górę i wybierz logo kanału z paska poniżej. Ponadto, aby przełączyć się bezpośrednio do wybranego kanału możesz skorzystać z klawiszy na klawiaturze numerycznej.

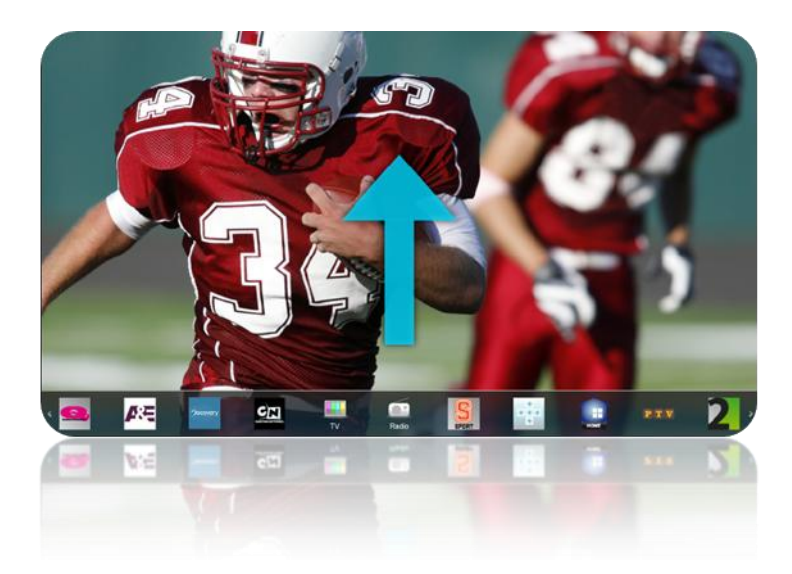

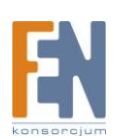

#### Funkcje specjalne programu

Podczas oglądania programu, możesz kliknąć prawym przyciskiem myszy (lub w MacBook'u dwukrotnie kliknąć palcem) w dowolnym miejscu na ekranie, aby uzyskać dostęp do menu powiązanego z danym programem.

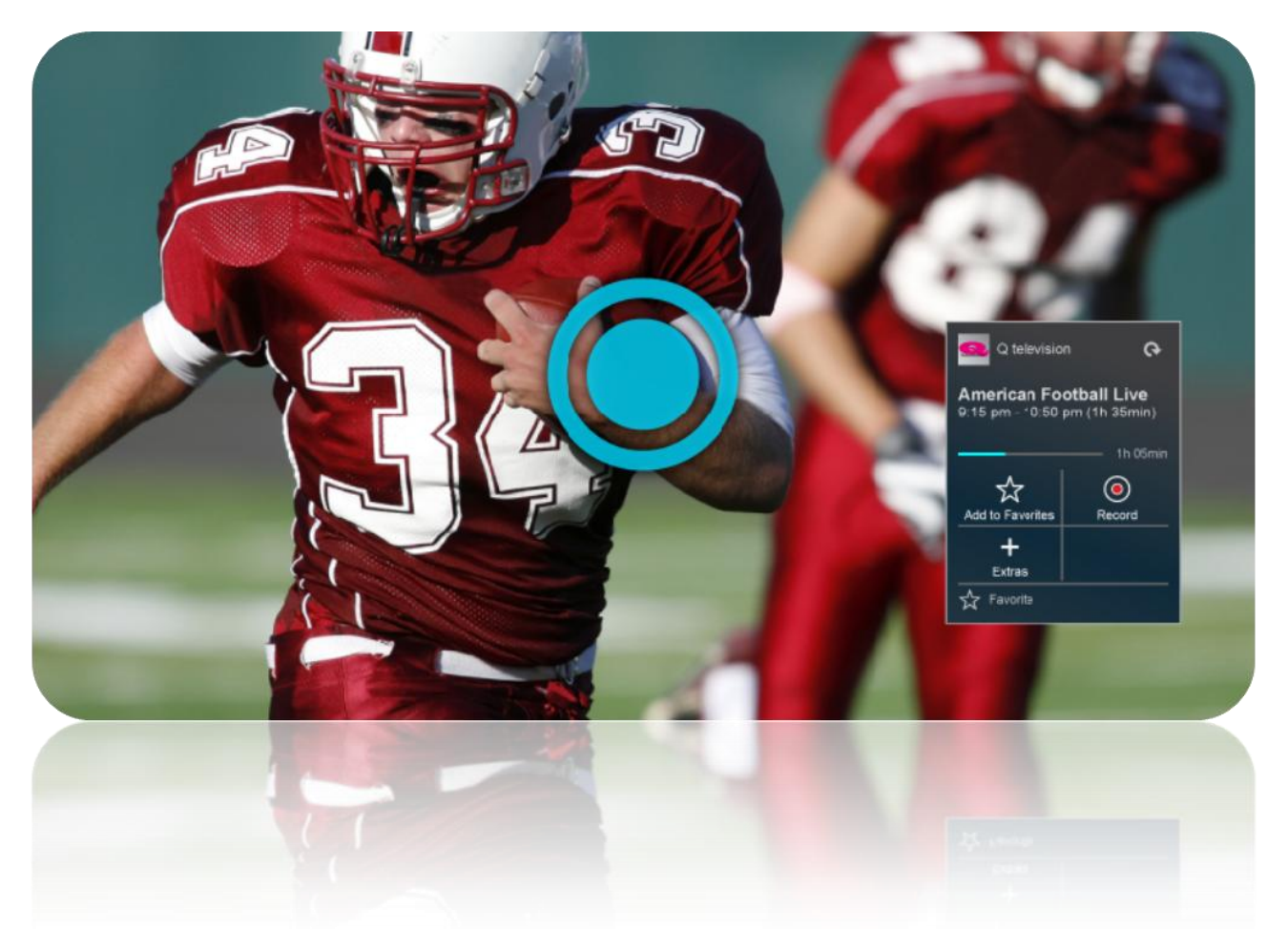

Karta menu składa się z dwóch części, działania związane z danym programem i opis programu. Możesz przełączać się między stronami w dowolnym momencie, wybierając menu karty na górze ekranu.

W menu mogą być wykonane następujące działania:

- Dodawanie programu do Ulubionych
- Uzyskanie dostępu do dodatkowych informacji o programie
- Nagrywanie / zatrzymywanie programu.

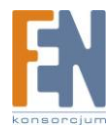

#### Przewodnik po programach

Dostęp do przewodnika po programach możesz uzyskać poprzez przesunięcie kursora w dół i wybór ikonki Przewodnika po programach z panelu górnego.

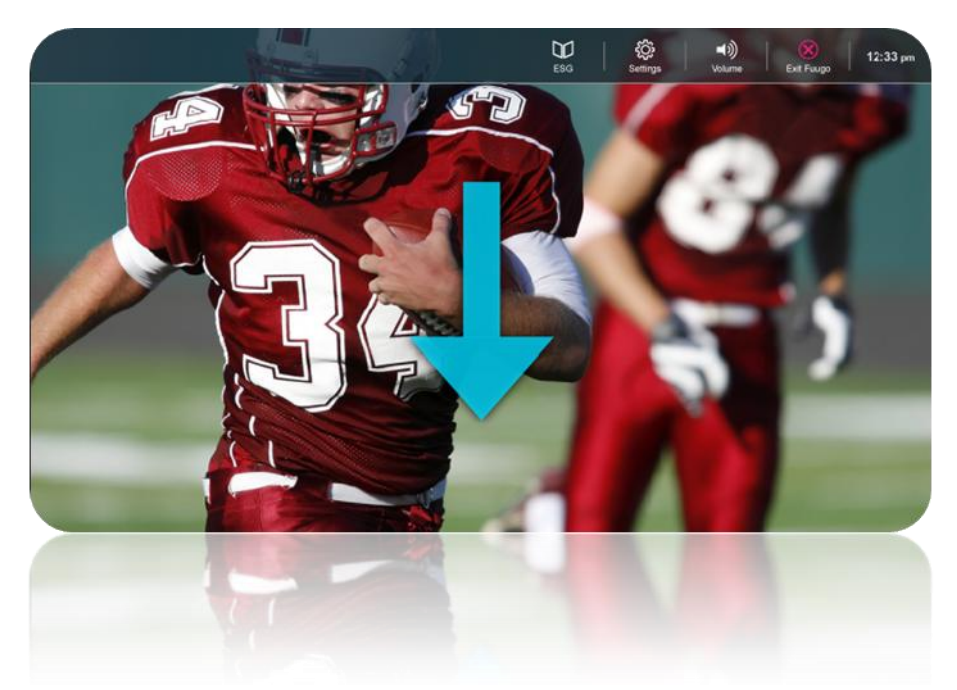

Dostęp do menu z poziomu przewodnika po programach można uzyskać poprzez kliknięcie prawym przyciskiem myszy (lub w MacBook'u dwukrotne kliknięcie palcem) na wybranym programie.

W menu mogą być wykonane następujące działania:

- Dodawanie programu do Ulubionych
- Uzyskanie dostępu do dodatkowych informacji o programie
- Nagrywanie/ zatrzymywanie programu.

| YLE TV1                                                                                                    | 2 YLE TV2                                                                                                    |                                               | ≥ HTV3                                                                                                    |      | () Nelanen                                                                                                    |       | YLE PSTS                                                                                                    |       | N/ 🖬 Sub                                                                                                    |  |
|----------------------------------------------------------------------------------------------------|----------------------------------------------------------------------------------------------------|-----------------------------------------------|----------------------------------------------------------------------------------------------------|------|----------------------------------------------------------------------------------------------------|-------|----------------------------------------------------------------------------------------------------|-------|----------------------------------------------------------------------------------------------------|--|
| 13 00                                                                                                    |                                                                                                    |                                               |                                                                                                    |      |                                                                                                    |       |                                                                                                    |       |                                                                                                    |  |
| 16:00                                                                                                    | YLE TV1<br>Puoli seitsemän                                                                                                    | •                                             |                                                                                                    |      |                                                                                                    |       |                                                                                                    |       |                                                                                                    |  |
|                                                                                                    |                                                                                                    | ==)<br>+                                      |                                                                                                    |      |                                                                                                    | 88.59 | Textingth                                                                                                    |       |                                                                                                    |  |
|                                                                                                    | Eaventui Ea                                                                                                    |                                               |                                                                                                    |      |                                                                                                    |       |                                                                                                    | 11.30 | <mark>Ostos-ty</mark><br>Teste-estrelyjä, tarjosksia                                                                                         |  |
| 235 A 45%<br>Versenaksajan kakkardik<br>Senemaksajan kakkardik<br>Senemaksi kananedustajat<br>Eare Heidkoren ja Mika<br>Leida                                     | Public Harvener, Op<br>Rohman på menska<br>Mikaal Ove                                                                                      | a an<br>Si Nega<br>Lat                        | Seutrin pedonaja<br>Tituden tutti Volpalipitan<br>totuden tutti Volpalipitan<br>totuden tutti voltataa, kut he<br>neuseata pentartik statoraa<br>vettandana vikon jälkeen<br>Ovakis te onnotaneet lahd | 13.6 | Mumiin ADC<br>Marc By Marc Jacobs on<br>norme Tyyliaman surprisesa<br>Laksusmarkki Hermis<br>pudiestaas on säitytänyt<br>euoionsa gan saatosta Ci                        | 54.27 | Hill Street Blues<br>Legender star<br>Legendarten polisisarja,<br>joki hetoo ylikuomintut<br>polisiasanye kuomintata<br>ajosta ja bekiltatan firma | 14.30 | El Hulvattonut tv-hetke<br>Mastiolusiola ja<br>nootitoimuksia<br>Anenikalaisessa, loomiki<br>Lee Love anderoimissä<br>sugassa viksidaa hului |  |
| 14.31 Puese territoria<br>Versame territoria<br>Distance territoria<br>Lister selector and Vocalese<br>Selectoresento automatedate<br>Selectoresento automatedate | 14.30 Luontokuvaaja vi<br>Nähäsen tepeinen<br>kusaaminen on taatur<br>jänettääliä, mutta ku<br>kun pari huumaa ku<br>Kuvaajan henkikutta i | narassa 14.00<br>nia kay<br>nagen7<br>ni vaar | Mitä tänään syötäisiin?<br>Loh-norepuselepizza Tid 367<br>- 361. (s)                                                                                                    |      | Kamppa myyntikuntoo<br>Di hanni kukolaisosaja Duty<br>ja Ron hakusointi muutaa<br>Uheemais tytärkään ja<br>lapaestapiseen, muita Feedlei<br>Di huun kirjaale kusseen sin |       |                                                                                                    |       |                                                                                                    |  |
|                                                                                                    | 14.50 Jumppa Tolminn<br>Jumppa keskility se<br>byanepittin                                                                                 | atine 14 01<br>Akrangan                       | Bill Engvall Show<br>Nucres faktaudes pertessä<br>Dil ja Susan hatunat koksa<br>uudestaan suhteensä                                                                                                    |      | James Martin: Makeaa<br>Marekiterkisja: SARIA<br>ALKAA, James Marte tokkaa<br>Isiter tostaan                                                                             |       |                                                                                                    |       |                                                                                                    |  |
|                                                                                                    |                                                                                                    |                                               |                                                                                                    |      | and the second                                                                                                    |       |                                                                                                    |       |                                                                                                    |  |
|                                                                                                    |                                                                                                    |                                               |                                                                                                    |      |                                                                                                    |       |                                                                                                    |       |                                                                                                    |  |

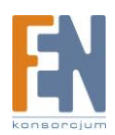

Z poziomu Przewodnika po programach można również usyskać dostęp do nagań, wybierając opcję "Recordings" z górnego menu. W widoku nagrań, karta menu może zostać wywołana poprzez kliknięcie na wybranym nagraniu.

W menu mogą być wykonane następujące działania:

- Odtwarzanie wybranego nagrania.
- Uzyskanie dostępu do dodatkowych informacji o programie.
- Usuwanie wybranego nagrania.

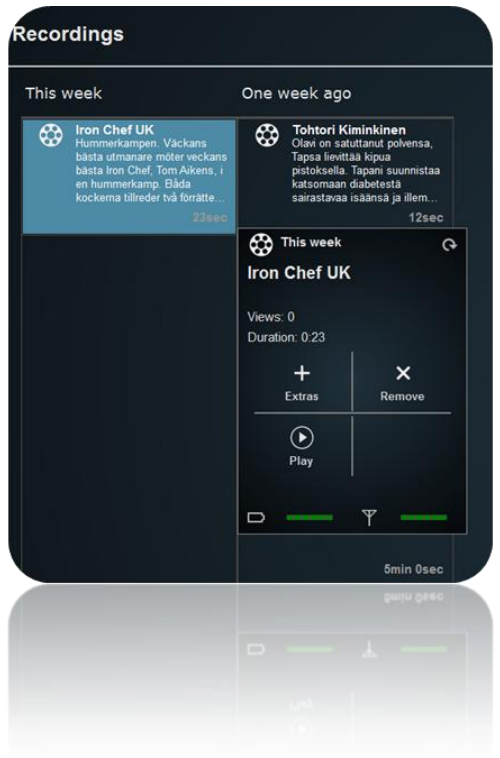

Z widoku nagrań możesz uzyskać dostęp do widoku harmonogramów gdzie znajdują się harmonogram wszystkich programów.

| Schedulings                                                                                                    |       |                                                                                                    |       |                                                                                                    | Reco  | rdings 🛛 🗮<br>List view                                                                                                    |     | ← 2:14 pm                                                                                                    |
|----------------------------------------------------------------------------------------------------|-------|----------------------------------------------------------------------------------------------------|-------|----------------------------------------------------------------------------------------------------|-------|----------------------------------------------------------------------------------------------------|-----|----------------------------------------------------------------------------------------------------|
| Thursday                                                                                                    | Frida | y                                                                                                    | Satur | day                                                                                                    | Sunda | зу                                                                                                    | All |                                                                                                    |
| Hill Street Blues<br>Norman Erövraren Legendarisk<br>polisserie, som skildrar den<br>hektiska vardagen på den<br>överbelastade polisstationen<br>samt personalens insväden i gj.<br>19:10 - 19:56 (46min 24sec | \$    | Herces<br>Vuodatusta. Claire ja Peter<br>puivat tunteitaan Nathanin<br>saattotilaavudessa. Noah ja<br>Lauren sieppaavat Edgarin<br>sehittääkseen mtä Sämuel su<br>21:30 - 22:20 (50min 0sec)                        | \$    | SubChat<br>Klassikoksi muodostunut<br>tekstiviestichat, Jutustele, kysy,<br>kommentoil<br>23:60 - 03:00 (3h 10min)                                                                                                    | ⇔     | Kings<br>Aseista pahin. Davidin ja<br>Michellen on yhä vaikeampi pitää<br>suhteensa salassa - etenkin,<br>kun joku vie Michellen kuvia<br>sisältäneen kameran Davidin a<br>21:35 - 22:35 (1h Omin) | \$  | Tv-uutiset<br>12:00 - 12:05 (5min 0se                                                                                                    |
|                                                                                                    | ⇔     | Emmerdale<br>Pahanilmanlintu. Debbie epäilee,<br>että Daniellesta koituu harmia<br>koko perheelle ja taitaa osua<br>oikeaan: Daniellen laukusta<br>löytyy jotain laitonta. Jo yrittää<br>15:30 - 16:00 (30min 0sec) | ¢     | Start!<br>Vauhdikas automakasiini Start!<br>tarjoaa katsojileen koeajoja ja<br>uutsisi automaailman<br>kuumimmista uutuuksista.<br>Kotimainen autoiluohjelma.<br>06:30 - 07:00 (30min 05ec)                                 | ¢     | Miami Vice<br>Helvetin enkelit. Vapauduttuaan<br>vankilasta pahamaineisen<br>moottorinyväjengin pomo<br>päättää kostaa pathaan<br>ystävänsä kuoleman. Jaksoss<br>22:10 - 23:10 (1h 0min)           | \$  | South Park<br>Mor är en smutsig slampa.<br>Cartman är deprimerad för han<br>vet inte vem hans far är k Han<br>börjar utreda saken och den bli<br>ett invecklat mysterium som h.<br>16:30 - 17:00 (30min 0se              |
|                                                                                                    |       |                                                                                                    | \$    | Hannah Montana<br>Mummun ikioma kärry,<br>Tennesseestä vanhalla<br>autonromulla saapunut mummu<br>ei yllättäen ilahdukaan, kun<br>Stewarti päättään jalattää ha                                                             | ⇔     | Eden<br>En stenig backes ornvandling.<br>Ett inhemskt trädgårdsprogram.<br>(22)                                                                                                    | \$  | Hill Street Blues<br>Norman Erövraren Legendarisi<br>polisserie, som skildrar den<br>hektiska vardagen på den<br>överbelastade polisstationen<br>samt personalens livsöden i gl.                                         |
|                                                                                                    |       |                                                                                                    | ¢     | 07:40 - 08:10 (30min 0sec)<br>Futurama<br>Kun vanhaa professoria pitää<br>nuorentaa, kyfpyn joutuu<br>mutakin. Leela on onnessaan<br>saadessaan kokea nuonuden,<br>jota hanella ei ole ollut.<br>08:00 - 08:30 (30min 0sec) | ⇔     | 07:00 - 07:30 (30min 0sec)<br>The Baseballs: Candy S<br>09:40 - 09:50 (10min 0sec)                                                                                                    | \$  | 19:10 - 19:56 (46min 24se<br>Herces<br>Vuodatusta Claire ja Peter<br>puivat tunteitaan Nathanin<br>saattotalasuudessa. Noah ja<br>Lauren sieppaavat Edgarin<br>sehrittääkseen mitä Samuel su<br>21:30 - 22:20 (50min 0se |
|                                                                                                    |       |                                                                                                    | \$    | Marienhof<br>Aikalisa kolmiodraamassa.<br>Kerstin yilättää Raulin ja<br>Julietten yhdessä. Hän päättää,<br>että kolmikon on parasta pysyä<br>hetti erillään. Toni ilähtuu kuuli<br>11:30 - 12:00 (30min 0sec)               |       |                                                                                                    | \$  | Emmerdale<br>Pahanilmaniintu Debbie epäik<br>että Daniellesta koituu harmia<br>koko perheelle ja taitaa osua<br>oikeaan: Daniellen laukusta<br>löytyy jotain laitonta. Jo yrittää<br>15:30 - 16:00 (30min Ose            |
|                                                                                                    |       |                                                                                                    | ٢     | Drop Dead Diva<br>Parbildning. I detta avsnitt dyker<br>en länge efterlängtad<br>överraskande gåst upp vid Janes                                                                                                    |       |                                                                                                    | ٢   | Bionic Woman<br>Bioniset koekaniinit, Jaime<br>yrittää tehdä rajanvetoja<br>yksityiselämänsä ja uuden                                                                                                    |
|                                                                                                    |       |                                                                                                    | ٢     | Drop Dead Diva<br>Distationg I data avoid dyler<br>en lange ekselangket<br>bernaskande gatt upp ist James                                                                                                    |       |                                                                                                    | ٢   | Bionic Woman<br>Bionic tocknow Jane<br>yests white operation<br>ytachestermina ja uster                                                                                                    |
|                                                                                                    |       |                                                                                                    |       |                                                                                                    |       |                                                                                                    |     |                                                                                                    |
|                                                                                                    |       |                                                                                                    |       |                                                                                                    |       |                                                                                                    |     |                                                                                                    |

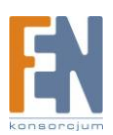

Podczas odtwarzania nagrania, lista nagrań może być wywołana przesuwając kursor w górę, w ten sposób z listy, można wybrać nagranie, które chcesz odtwarzać. Przesuwając kursor ponownie w górę, zostanie wywołany panel sterowania, który umożliwia wstrzymywanie/wznawianie wideo lub przeskok do wybranego momentu.

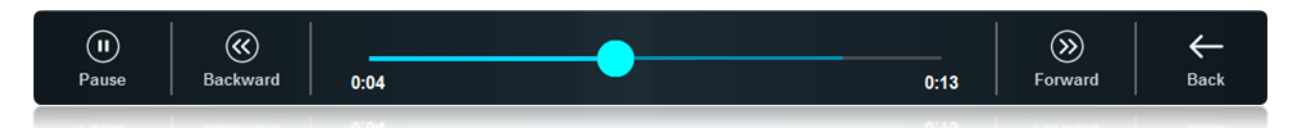

## Regulacja głośności

Poziom głośności można regulować za pomocą klawiszy + / - na klawiaturze

#### Tryb okna

Przycisk trybu okna (lub klawisz "F" na klawiaturze) zmniejsza okno aplikacji. Przycisk znajduje się na pasku podglądu. W pomniejszonym oknie w dalszym ciągu programy mogą być zmieniane normalnie przesuwając kursor lewo/prawo lub za pomocą klawiszy PgUp/PgDown. Regulacji głośności również dokonuje się normalnie za pomocą przycisków +/-. Aby powrócić do pełnego ekranu, kliknij dwukrotnie na ekranie lub ponownie naciśnij klawisz "F".

#### Ustawienia

Z poziomu menu Ustawień użytkownik może dostosować i zmieniać kilka właściwości wpływających na zachowanie i wygląd aplikacji. Menu Ustawień dostępne jest za pośrednictwem Paska Widoku.

## Aktualizacja Fuugo

Oprogramowanie Fuugo może być łatwo zaktualizowane do najnowszej wersji za pośrednictwem Internetu. Najpierw sprawdź, czy jest dostępna nowsza wersja, klikając na "Sprawdź Aktualizację". Jeśli Fuugo znajdzie nowszą wersję można ją pobrać klikając na "Pobierz Aktualizację". Pobieranie aktualizacji może zająć trochę czasu. Po pobraniu pliku instalacyjnego, można go zainstalować klikając na "Instaluj aktualizację". Kiedy najnowsza wersja Fuugo zostanie zainstalowana, postępuj zgodnie z instrukcjami wyświetlanymi na ekranie.

| Settings     |                                 |                 |                        |        |              | ×<br>ok | X<br>Cancel |
|--------------|---------------------------------|-----------------|------------------------|--------|--------------|---------|-------------|
| General      | Languages                       | TV              | About                  | Update |              |         |             |
| Awesome! You | are already using the latest ve | rsion of Fuugo. |                        |        |              |         |             |
|              |                                 |                 |                        |        | Check Update |         |             |
|              |                                 |                 | Please enter produc    | t key: |              |         |             |
|              | Product key:                    |                 |                        |        | Submit       |         |             |
|              |                                 |                 | Trial period left (day | s): 90 |              |         |             |
|              |                                 |                 |                        |        |              |         |             |
|              |                                 |                 |                        |        |              |         |             |

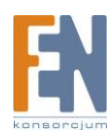

#### Ręczne wyszukiwanie kanałów

W menu ustawień, można uruchomić ręczne wyszukiwanie kanałów. Użytkownik może wybrać lokalizację (kraj), w której się znajduje oraz odpowiedni kanał. Oprogramowanie rozpocznie wyszukiwanie i znajdzie kanały dostępne w okolicy.

Jeśli kanały nie zostaną znalezione, należy upewnić się, że antena jest prawidłowo podłączona do odbiornika USB Fuugo. Być może trzeba zmienić lokalizację w celu poprawy, jakości sygnału. W przypadku podróży i zmiany lokalizacji, można ponownie uruchomić skanowanie kanałów. Jeżeli na danym obszarze dostępne są nowe kanały, lista programów zostanie zaktualizowana.

#### Kontrola rodzicielska

Fuugo oferuje możliwość aktywowania Kontroli Rodzicielskiej z menu Ustawień. Można ustawić limit wieku dla programów telewizyjnych, w skali od jednego do osiemnastu lat. W celu uruchomienia Kontroli rodzicielskiej wymagane jest hasło, domyślne hasło to 1234 i można je zmienić. Po aktywacji Kontroli rodzicielskiej, symbol kłódki będzie wyświetlany w menu przewodnika po programach dla zastrzeżonych programów telewizyjnych.

Gdy uruchomiona jest Kontrola rodzicielska, Fuugo automatycznie filtruje wszystkie programy telewizyjne, które są ustawione ponad zadany limit wieku. Pamiętaj, że w niektórych krajach informacje dotyczące Kontroli rodzicielskiej są niedostępne u niektórych nadawców telewizyjnych.

| Settings                                                     |                                                  |    |       |        |                                                                               |            |   | X<br>Cancel |
|--------------------------------------------------------------|--------------------------------------------------|----|-------|--------|-------------------------------------------------------------------------------|------------|---|-------------|
| General                                                      | Languages                                        | тν | About | Update |                                                                               |            |   |             |
| Advanced Grapi<br>Enable the use of a<br>effects. Applicatio | hics<br>dvanced graphical<br>n restart required. |    |       |        |                                                                               |            |   |             |
| Parental Contro                                              | Parental control.                                |    |       |        | Enter PIN code for Parental co<br>Enable or disable Parental con<br>Age limit | ntrol •••• | 0 |             |
|                                                              |                                                  |    |       |        | Mana .                                                                        | •          |   |             |

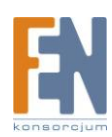

## Gwarancja:

Konsorcjum FEN Sp. z o.o. prowadzi serwis gwarancyjny produktów oferowanych w serwisie dealerskim <u>WWW.fen.pl</u>.

Procedury dotyczące przyjmowania urządzeń do serwisu są odwrotne do kanału sprzedaży tzn.: w przypadku uszkodzenia urządzenia przez klienta końcowego, musi on dostarczyć produkt do miejsca jego zakupu.

#### Skrócone zasady reklamacji sprzętu:

Reklamowany sprzęt powinien być dostarczony w stanie kompletnym, w oryginalnym opakowaniu zabezpieczającym lub w opakowaniu zastępczym zapewniającym bezpieczne warunki transportu i przechowywania analogicznie do warunków zapewnianych przez opakowanie fabryczne.

Szczegółowe informacje dotyczące serwisu można znaleźć pod adresem <u>www.fen.pl/serwis</u>

Konsorcjum FEN współpracuje z Europejską Platformą Recyklingu ERP w sprawie zbiórki zużytego sprzętu elektrycznego i elektronicznego. Lista punktów, w których można zostawiać niepotrzebne produkty znajduje się pod adresem www.fen.pl/download/ListaZSEIE.pdf

#### Informacja o przepisach dotyczących ochrony środowiska

Dyrektywa Europejska 2002/96/EC wymaga, aby sprzęt oznaczony symbolem znajdującym się na produkcie i/lub jego opakowaniu ("przekreślony śmietnik") nie był wyrzucany razem z innymi niesortowanymi odpadami komunalnymi. Symbol ten wskazuje, że produkt nie powinien być usuwany razem ze zwykłymi odpadami z gospodarstw domowych. Na Państwu spoczywa obowiązek wyrzucania tego i innych urządzeń elektrycznych oraz elektronicznych w wyznaczonych punktach odbioru. Pozbywanie się sprzętu we właściwy sposób i jego recykling pomogą zapobiec potencjalnie negatywnym konsekwencjom dla środowiska i zdrowia ludzkiego. W celu uzyskania szczegółowych informacji o usuwaniu starego sprzętu prosimy się zwrócić do lokalnych władz, służb oczyszczania miasta lub sklepu, w którym produkt został nabyty.

Powyższa instrukcja jest własnością Konsorcjum FEN Sp. z o.o.

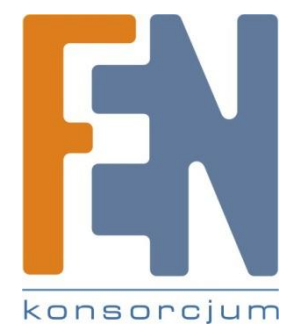

Dział Wsparcia Technicznego

Konsorcjum FEN Sp. z o.o.

Kontakt: help@fen.pl

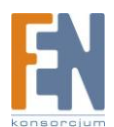